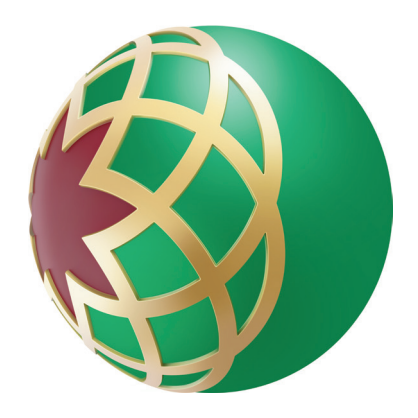

# How to obtain account statement through Online Banking

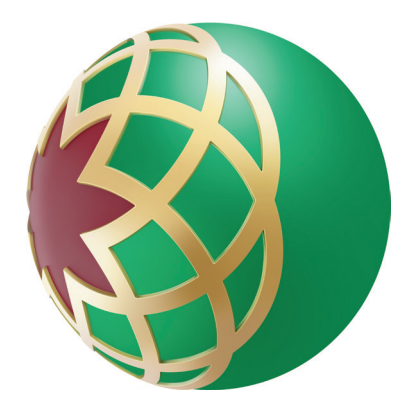

### Access DIB Online Banking - Enter your username and password

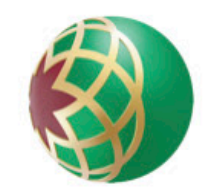

بنك دبي الإسلامي Dubai Islamic Bank

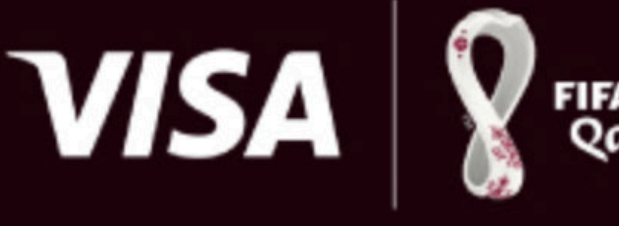

Worldwide Partner

Advertisement

# Win all-inclusive 8 couple packages to FIFA World Cup Qatar 2022<sup>™</sup>, thanks to Visa.

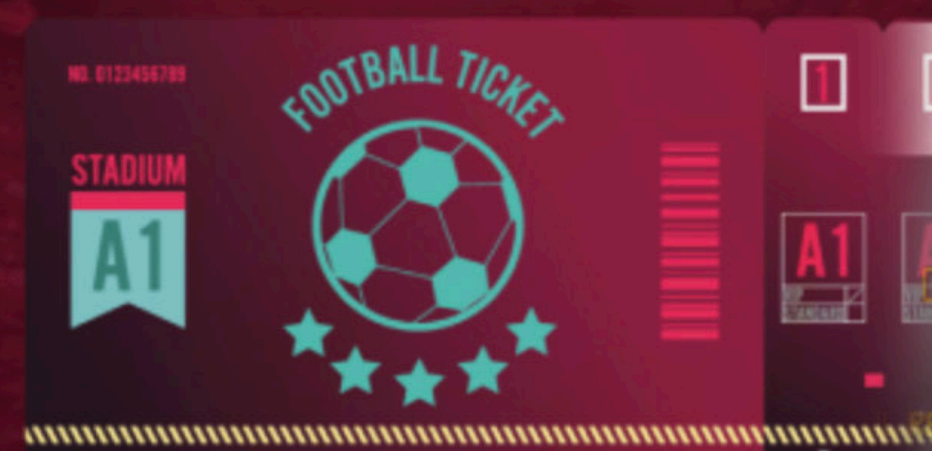

Contraction of the second second second second second second second second second second second second second s

For complete product details and warnings, visit: dib.ae/gtq Dubai Islamic Bank (Public Joint Stock Company)

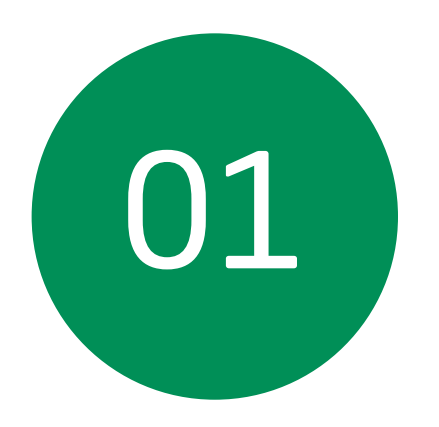

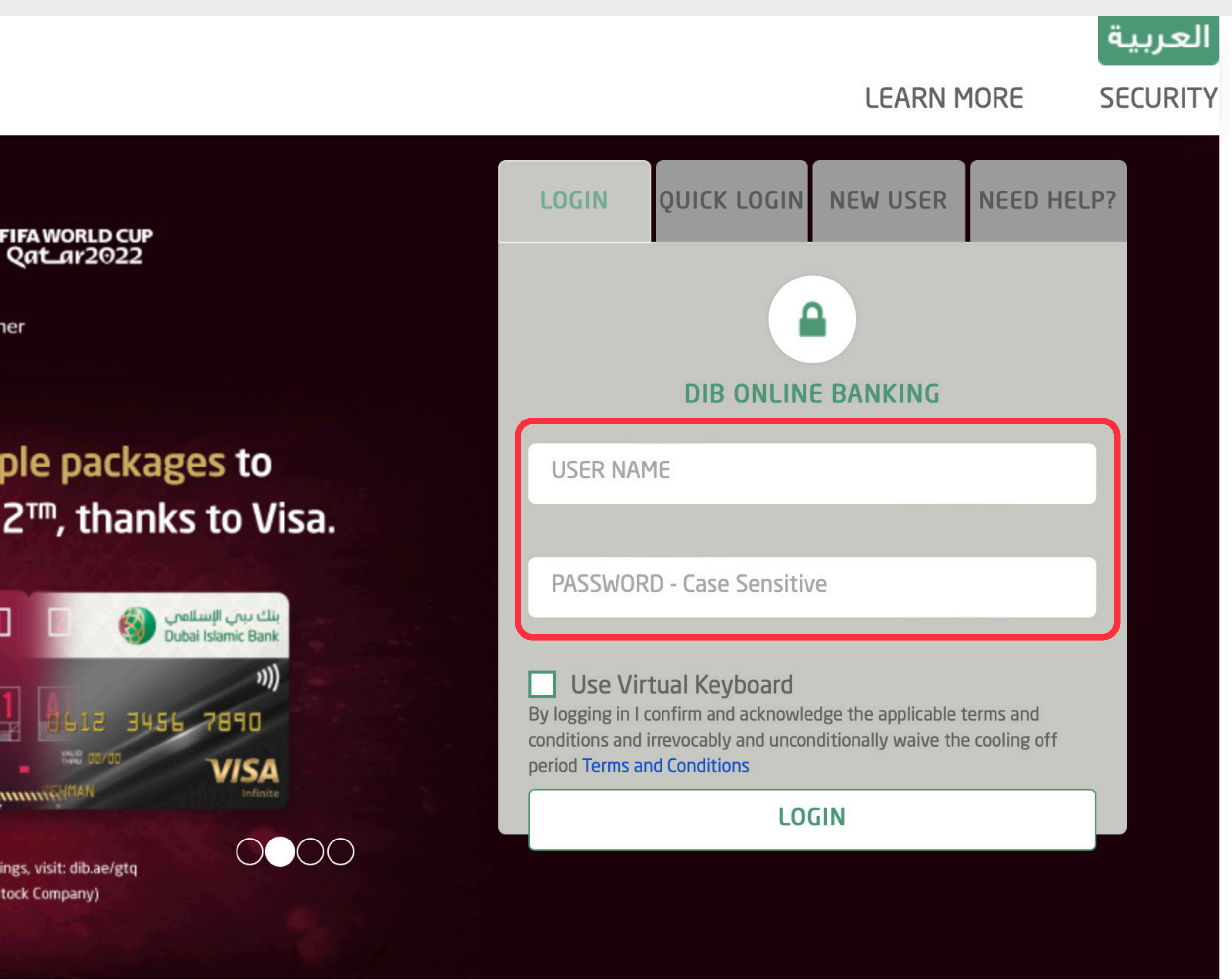

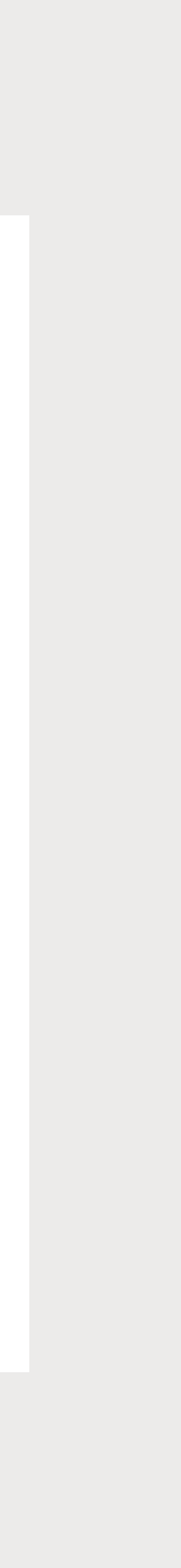

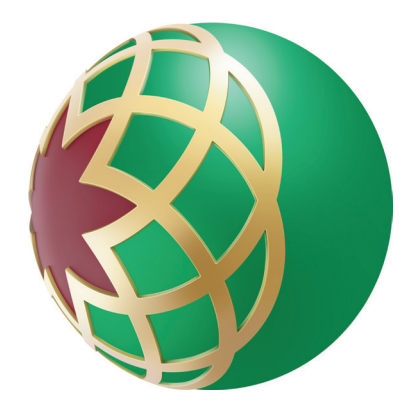

## Click on 'Menu' and select 'Statement'

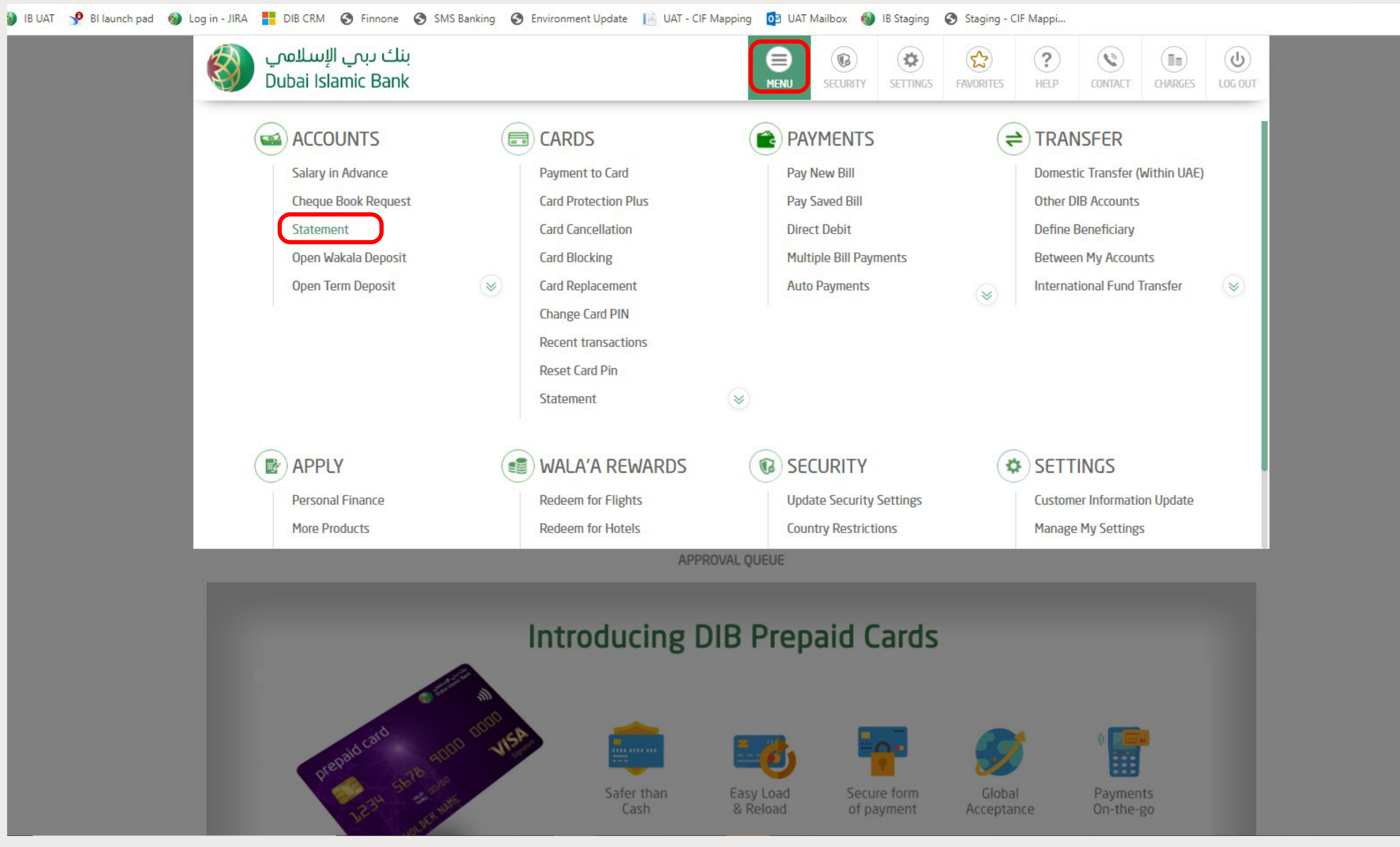

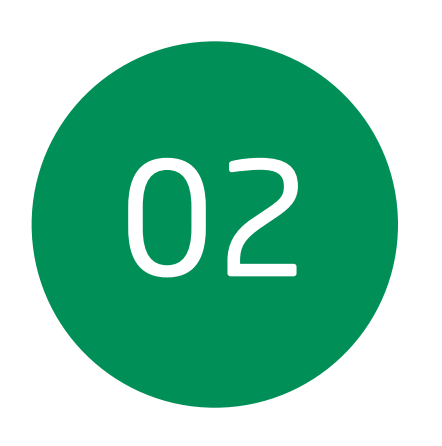

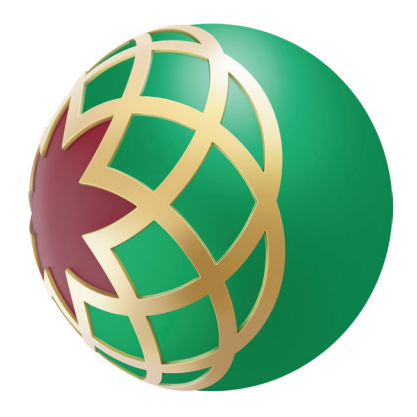

| 8 | IB UAT | 🞐 ВІ | l launch pad | 6 | Log in - JIRA |      | DIB CRM   | 0    | Finnone  | 3    | SMS    | Banking | 0     |
|---|--------|------|--------------|---|---------------|------|-----------|------|----------|------|--------|---------|-------|
|   |        |      |              |   |               |      | IBAN N    | 0.   |          |      |        | AE690   | )240  |
|   |        |      |              |   |               |      | Branch    |      |          |      |        | DUBAI   | MAII  |
|   |        |      |              |   |               |      | Joint Ac  | cou  | nt       |      |        | No      |       |
|   |        |      |              |   |               |      |           |      |          |      |        |         |       |
|   |        |      |              |   |               |      | ACCOU     | NT C | PENING   | DATE |        |         |       |
|   |        |      |              |   |               |      | 21/06/2   | 2005 | 5        |      |        |         |       |
|   |        |      |              |   |               |      |           |      |          |      |        |         |       |
|   |        |      |              |   |               |      |           |      |          |      |        |         |       |
|   |        |      |              |   | DECEN         | г то | ΔΝΙζΑζΤΙΟ |      |          |      |        | CTA     | TCM   |
|   |        |      |              |   | KECEN         | I IK | ANSACTI   | JIN  |          |      |        | SIA     | I EMI |
|   |        |      |              |   | CHEQU         | E BO | OK REQU   | EST  |          |      |        | CHE     | QUE   |
|   |        |      |              |   |               |      | ſ         | _    |          |      |        |         |       |
|   |        |      |              |   |               |      |           |      | l        | LAST | . 30 C | DAYS    |       |
|   |        |      |              |   |               |      |           |      |          |      |        |         |       |
|   |        |      |              |   |               |      |           |      | View by  | y Da | tes    |         |       |
|   |        |      |              |   |               |      |           |      | 01/04    | /202 | 22     |         |       |
|   |        |      |              |   |               |      |           |      | 01/05    |      |        |         |       |
|   |        |      |              |   |               |      |           |      | 01/06    | /202 | .2     |         |       |
|   |        |      |              |   |               |      |           |      |          |      |        |         |       |
|   |        |      |              |   |               |      |           |      |          |      |        |         |       |
|   |        |      |              |   |               |      |           |      |          |      |        |         |       |
|   |        |      |              |   |               |      |           | Tra  | ansacti  | on ( | Date   | ¢       | Ø     |
|   |        |      |              |   |               |      |           | 19   | /07/202  | 2    |        |         |       |
|   |        |      |              |   |               |      |           | 19   | /07/202  | 2    |        |         |       |
|   |        |      |              |   |               |      |           | 19   | /07/202  | 2    |        |         |       |
|   |        |      |              |   |               |      |           | 10   |          | 2    |        |         |       |
|   |        |      |              |   |               |      |           | 19   | 10/12/02 | 2    |        |         |       |

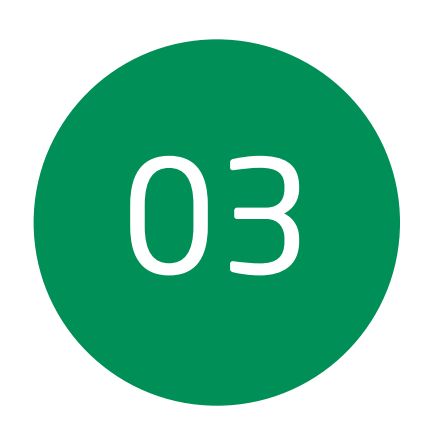

#### Click on 'Customize' Enter the 'Period' • Click 'View'

| Environment Upda | ate 📔 UAT  | - CIF Mapping 🧕 🧕 | UAT Mailbox ( | 🗿 IB Staging 🛛 🕤 St | aging - CIF Mappi |               |  |
|------------------|------------|-------------------|---------------|---------------------|-------------------|---------------|--|
| 0001520974354    | 501        |                   | 39,801.03 AB  | :D                  |                   | 39,801.03 AED |  |
| IN BRANCH        |            |                   |               |                     |                   |               |  |
|                  |            |                   |               |                     |                   |               |  |
|                  |            |                   |               |                     |                   |               |  |
| ACCOU            | NT STATUS  |                   | UNCLEARED B   | ALANCE              | В                 | LOCKED FUNDS  |  |
|                  | ACTIVE     |                   | 0.00 AED      |                     |                   | 0.00 AED      |  |
|                  |            |                   |               |                     |                   |               |  |
|                  |            |                   | -             |                     |                   |               |  |
| IENT             |            | OPEN T            | ERM DEPOSIT   |                     | OPEN WAKALA       | DEPOSIT       |  |
| E STATUS         |            |                   |               |                     |                   |               |  |
|                  |            |                   |               |                     |                   |               |  |
|                  | CUSTOM     | ZE                | E-S           | TATEMENT            |                   |               |  |
|                  |            |                   |               |                     |                   |               |  |
|                  | View by An | nounts            |               | View by Keywor      | d                 |               |  |
|                  | Amount     |                   | AED           | Type Here           |                   |               |  |
|                  | Amount     |                   |               |                     |                   |               |  |
|                  | Amount     |                   | AED           | ALL                 |                   | <b>_</b>      |  |
|                  |            | \/IE\a/           |               |                     |                   |               |  |
|                  |            | VICW              |               |                     |                   |               |  |
|                  |            |                   |               |                     |                   |               |  |
| Description      | 1          | ÷                 | Debit         | + Credit +          | Balance ÷         | :             |  |
| AJMAN SEWE       | RAGE PAYME | ENT WW            | 111.00 AED    |                     | 44,488.55 AED     | •             |  |
| AJMAN SEWE       | RAGE PAYM  | ENT WW            | 55.00 AED     |                     | 44,433.55 AED     | •             |  |
| AJMAN SEWE       | Rage Payme | ENT WW            | 44.00 AED     |                     | 44,389.55 AED     | •             |  |
| AJMAN SEWE       | RAGE PAYM  | ENT WW            | 13.00 AED     |                     | 44,376.55 AED     | •             |  |

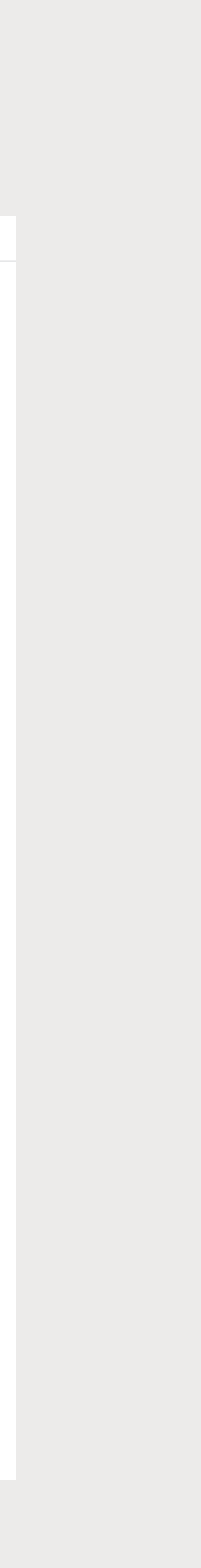

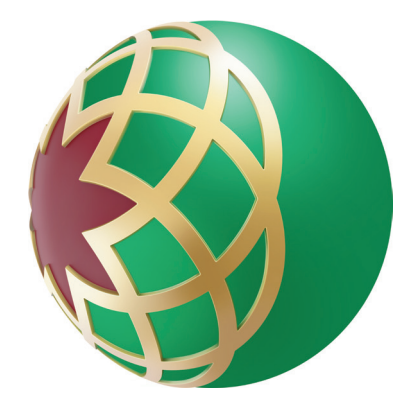

#### Click on the PDF icon to download the statement I BUAT I BLAUCH PAR I DIE CEM I STATEMENT OPEN TERM DEPOSIT RECENT TRANSACTION STATEMENT CHEQUE BOOK REQUEST CHEQUE STATUS LAST 30 DAYS CUSTOMIZE E-STATEMENT OPEN View by Amounts View by Keyword OLOG/2022 I Amount AED OLOG/2022 I Amount AED OLOG/2022 I Amount AED OLOG/2022 I Amount AED OLOG/2022 I Amount AED

|   | Transaction Date + | Ø |
|---|--------------------|---|
| - | 01/04/2022         | R |
|   | 11/04/2022         |   |
|   | 12/04/2022         |   |
|   | 18/04/2022         |   |
|   | 18/04/2022         |   |
|   | 06/05/2022         |   |
|   | 19/05/2022         |   |
|   | 19/05/2022         |   |
|   | 19/05/2022         |   |
|   | 19/05/2022         |   |

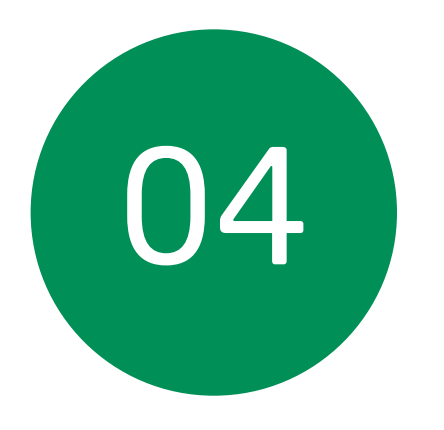

| Environment Up                 | date 🛛 📔 UAT - CIF Mapping | g 📴 UAT Mailbox 🌔 | 🎒 IB Staging 🔇 Sta | iging - CIF Mappi |         |
|--------------------------------|----------------------------|-------------------|--------------------|-------------------|---------|
| I <mark>ENT</mark><br>E STATUS | 01                         | PEN TERM DEPOSIT  |                    | OPEN WAKALA I     | DEPOSIT |
|                                | CUSTOMIZE                  | E-S               | TATEMENT           |                   |         |
|                                | View by Amounts            |                   | View by Keyword    | 1                 |         |
|                                | Amount                     | AED               | Type Here          |                   |         |
|                                | Amount                     | AED               | ALL                | •                 | •       |
|                                | VIEW                       |                   |                    |                   |         |
| Description                    | ÷                          | Debit ÷           | Credit ÷           | Balance ÷         |         |
| I/W CLEARING                   | CHEQUE                     | 30,000.00 AED     |                    | 6,940.05 AED      | -       |
| IB FUNDS TRA                   | INSFER CREDIT              |                   | 50.00 AED          | 6,990.05 AED      |         |
| VISA CARD PA                   | YMENT                      | 6,990.00 AED      |                    | 0.05 AED          | _       |
|                                | POSIT SSB:0000             | 4 000 00 450      | 4,000.00 AED       | 4,000.05 AED      | -       |
| VISA CARD PA                   |                            | 4,000.00 AED      |                    | 0.05 AED          | -       |
|                                |                            | 2,000,00,450      | 20,000.00 AED      | 20,000.05 AED     | -       |
|                                |                            | 2,000.00 AED      |                    | 18,000.05 AED     | -       |
|                                |                            | 0.50 ACD          | 16,000,00,450      | 71,22200 EE VED   | -       |
|                                |                            |                   | 10,000.00 AED      | 77 200 EE VED     | •<br>•  |
| CONCASEDE                      |                            |                   | 10,000.00 ACD      | CO CCCCC'         | •       |